#### 

## Automatic Guide

# Navigating the Deals Screen

When you login to Automatic, you'll land on the Deals screen of your selected dealership. Everything you manage in Automatic starts here, so let's take a deeper look at each feature and function to set you up for working a deal.

### **Navigating Automatic**

Assuming you've selected your dealership, your screen will look like this.

|         |                                                                             |                                                                                                    | 🗰 📻 Honda D                                                | emo            | <ul> <li>LJ Lisa Jarvis</li> </ul> |
|---------|-----------------------------------------------------------------------------|----------------------------------------------------------------------------------------------------|------------------------------------------------------------|----------------|------------------------------------|
| 🎲 Deals | Q Search Deals                                                              |                                                                                                    |                                                            |                |                                    |
|         | Deals                                                                       |                                                                                                    |                                                            |                | 11                                 |
|         | CUSTOMER V                                                                  | TRADE                                                                                                    | FINANCING STATUS                                           | E LEAD OWNER   | STATUS                             |
|         | Created: February 3rd<br>Last Activity: 28 seconds ago                      | 2023 FORD<br>MUSTANG                                                                                       | Credit Application Online Shopp                            | er Unassigned  | Active (m) V                       |
|         | Kicole Monforton     Created: January 22nd     Last Activity: 3 minutes ago | 2021<br>VOLKSWAGEN<br>ATLAS CROSS<br>SPORT SEL 4<br>DOOR SUV 5P<br>AccuTrade<br>Instant Offer:<br>\$16,625 | Finance Intent     Online     Credit Application     Shopp | er Lisa Jarvis | Active (w) v (1)                   |

Let's start at the top.

- Dealership icon to view: Dealership name, CCID, and ADF/XML Lead Email
- Name in the top right corner: profile details and settings, depending on role
- To get back to the Deals Scree, click Deals on the Left

|         |                | ***                                                                |            | Honda Demo |       |         | Lisa Jarvis 🗸    |
|---------|----------------|--------------------------------------------------------------------|------------|------------|-------|---------|------------------|
| 🍞 Deals | Q Search Deals | Name<br>Honda Demo<br>CCID                                         |            |            |       | Profile |                  |
|         |                | 60590                                                              | 014        |            |       |         | ACCOUNT SETTINGS |
|         |                | Lead Email<br>automatic-leads-<br>stacing+6059014@carscommerce.inc |            | 6          | Users |         |                  |
|         |                | staging                                                            | .g. 000001 |            |       | Ф       |                  |

#### **Filtering Deals**

You'll be able to Search Deals, Filter Deals, and Create New Deals.

- 1. Search for deals by using the search bar
- 2. Click the Filter icon to filter deals by:
  - Financing Status, like Credit Application, Finance Intent, or Prequalified
  - Lead Source, which is where the course came from
  - Date Range, Disposition, or Other Specifics, like if the deal has a Trade-in
- **3.** To create a new deal manually, click the blue plus sign and follow the steps.

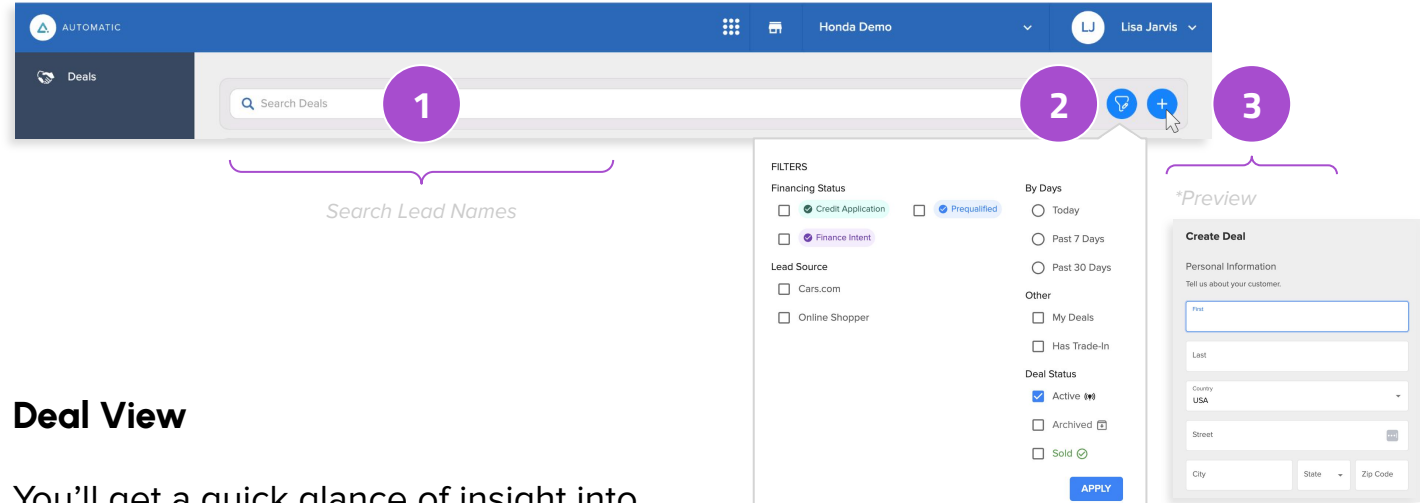

You'll get a quick glance of insight into your lead from the list on the deals screen.

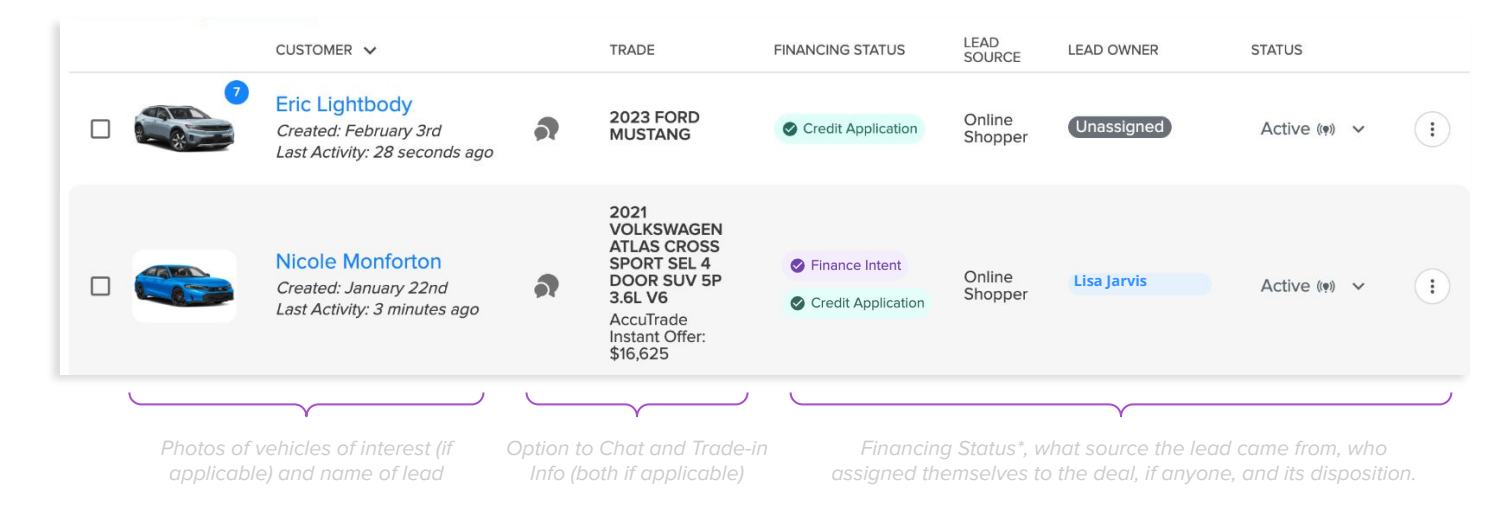

#### Working the Deal

Let's say you're ready to assign the deal to yourself and begin working on it.

Click the 3 dots and select "Assign to Me."

- 1. Select Quick Look to see a pop-up window of application details
- 2. Select Garage Link to get the shopper re-engaged with their vehicles of interest
- 3. Click **Go to Garage** to work the deal or finalize the application

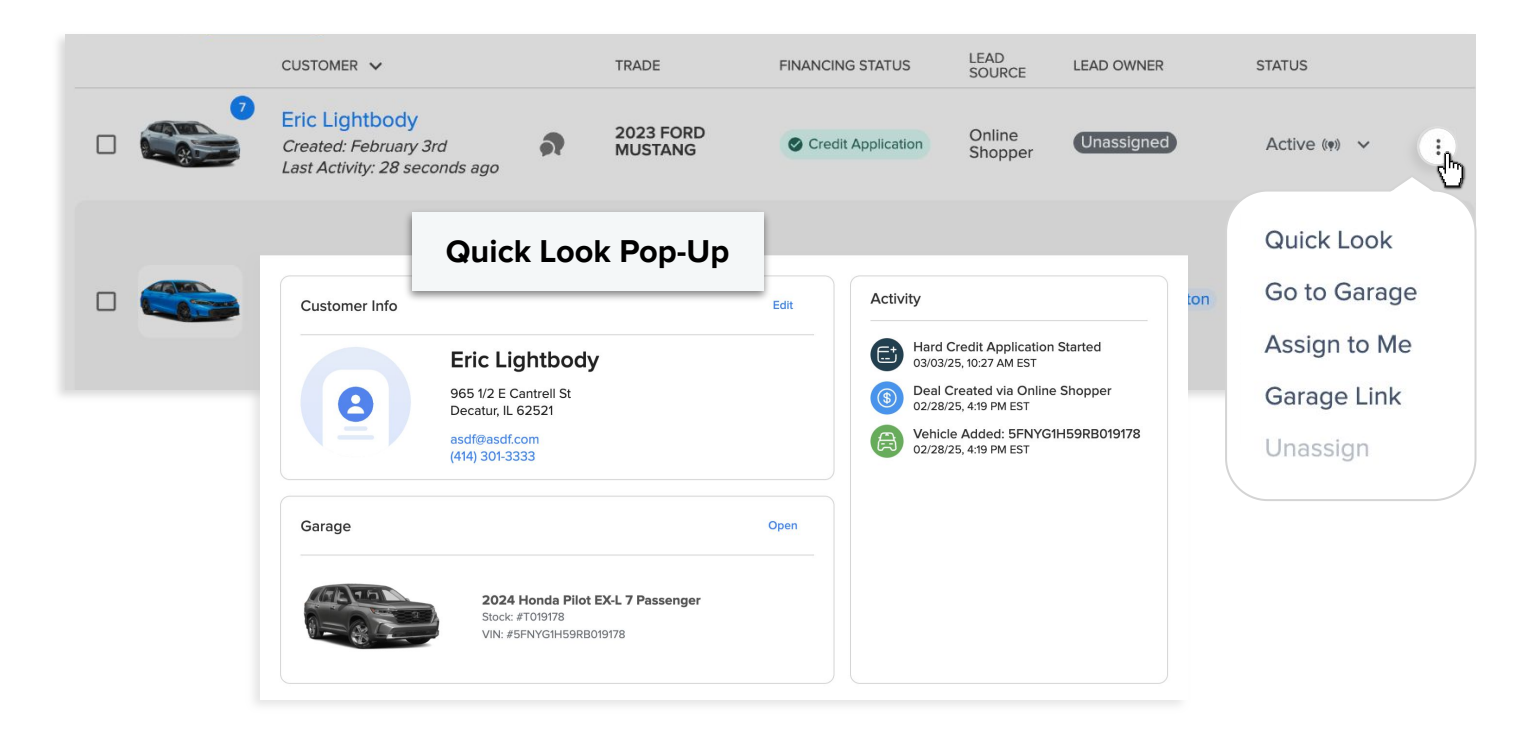

This will be your view of the detail page. You're ready to begin working your deal!

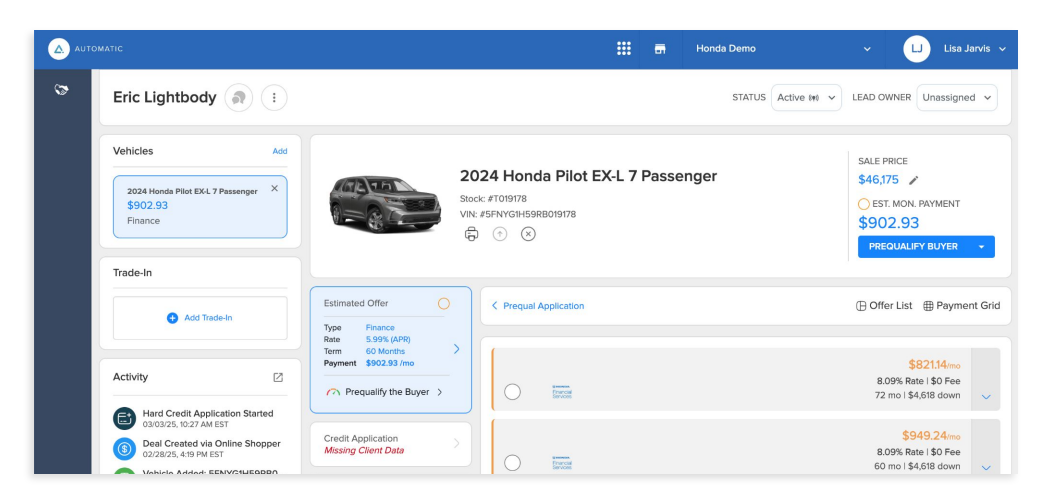

Check out our other resources on how to navigate the detail page and work your deal.